## Einstellen des Weißabgleichs

Sie können den Farbton entsprechend der jeweiligen Lichtquelle einstellen.

1 Drücken Sie MENU, um das Menü aufzurufen.

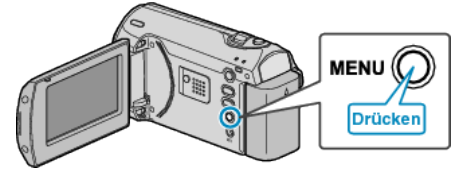

2 Wählen Sie mithilfe des ZOOM/SELECT-Reglers "MANUELLE EIN-STELLUNG" aus und drücken Sie OK.

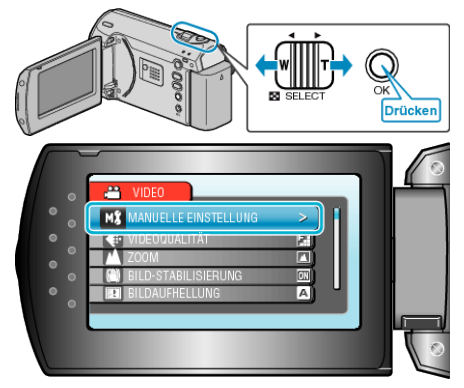

3 Wählen Sie "WEISSABGLEICH" und drücken Sie OK.

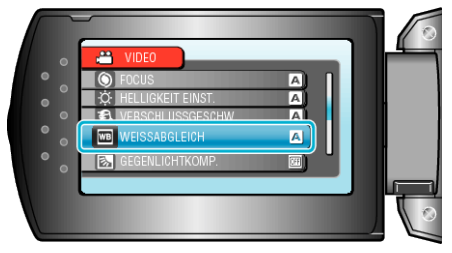

4 Wählen Sie die Einstellung des Weißabgleichs aus und drücken Sie OK.

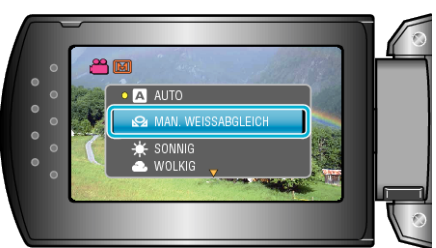

| Einstellung             | Details                                                                                 |
|-------------------------|-----------------------------------------------------------------------------------------|
| AUTO                    | Passt sich automatisch an die natürlichen Far-<br>ben an.                               |
| MAN. WEISSAB-<br>GLEICH | Nutzen Sie diese Option, wenn das Problem un-<br>natürlicher Farben nicht gelöst wurde. |
| SONNIG                  | Nutzen Sie diese Einstellung für Außenaufnah-<br>men an einem sonnigen Tag.             |
| WOLKIG                  | Nutzen Sie diese Einstellung für Aufnahmen an<br>einem wolkigen Tag oder im Schatten.   |
| HALOGEN                 | Nutzen Sie diese Einstellung für Aufnahmen bei<br>Beleuchtung, wie einem Videolicht.    |

## Benutzung von MAN. WEISSABGLEICH

- Halten Sie ein Blatt weißes Papier vor das Objektiv, so dass das weiße Papier den Bildschirm füllt.
- 2 Wählen Sie "MAN. WEISSABGLEICH" und drücken Sie wiederholt OK.
- Der Cursor blinkt.
- 3 Lassen Sie OK los, sobald das Menü erscheint.